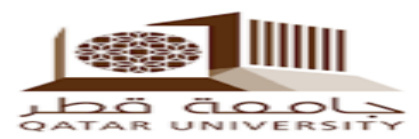

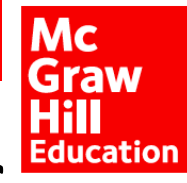

# Student Registration – One Time Process

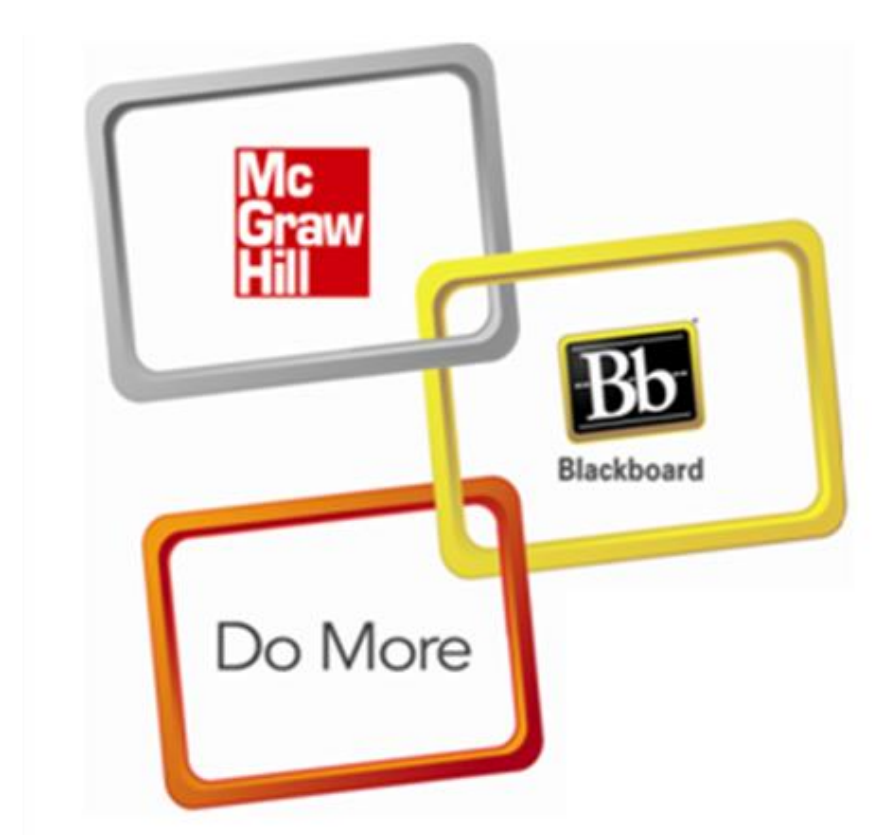

#### Our Commitment to Helping You Access Content In Your Course.

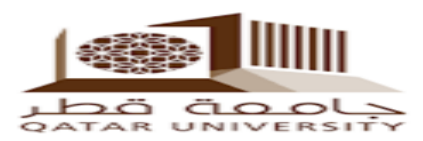

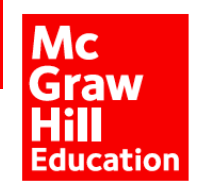

### 1. Click "Course Content"

| B Home Page – Chem 101 🛛 🗙 📃                                            |                                                                                             |                                       |                               |
|-------------------------------------------------------------------------|---------------------------------------------------------------------------------------------|---------------------------------------|-------------------------------|
| $\leftarrow \rightarrow \mathbf{C}$ $\triangleq$ https://mhhedemo.black | .board.com/webapps/blackboard/execute/modulepage/view?course_id=_                           | _6632_1&cmp_tab_id=_7152_1&mode=view# | <b>€</b> ☆                    |
| 2                                                                       | Student Preview mode is ON                                                                  |                                       | Settings Exit Preview         |
| A O Home Page                                                           |                                                                                             |                                       |                               |
| Chem 101                                                                | Home Page                                                                                   |                                       |                               |
| Home Page <u>Course Content</u>                                         | My Announcements                                                                            | То Do                                 |                               |
| Discu <sub>Course Content</sub>                                         | No Course or Organization Announcements have been<br>posted in the last 7 days.             | Edit Notifi                           | cation Settings               |
| Tools                                                                   | more announcements $\rightarrow$                                                            | What's Past Due                       | Actions ¥                     |
| пер                                                                     | My Tasks                                                                                    | What's Due                            | Actions 🛛                     |
| * * * *<br>* * * * * * * * * *<br>* * * * * *                           | My Tasks:                                                                                   | Select Date: 01/27/2016 Go            |                               |
| · · · · · · · · · · · · · · · · · · ·                                   | No tasks due.                                                                               | ▼ Today (0) Nothing Due Today         | 0                             |
| ••••••••••••••••••••••••••••••••••••••                                  |                                                                                             | ► Tomorrow (0)                        | ۲                             |
| tps://mhhedemo.blackboard.com/webapps/blackboa                          | What'e Now<br>ard/content/listContent.jsp?course_id=_6632_1&content_id=_113196_1&mode=reset | ► This Week (0)                       | $\odot$                       |
| 🗿 🥝 🚞 🖸 HA                                                              |                                                                                             | ti 🕴 🧕 🧇 🔈 🖤 🕲 関                      | 📕 🍡 🛱 📶 🌗 13:41<br>27/01/2016 |

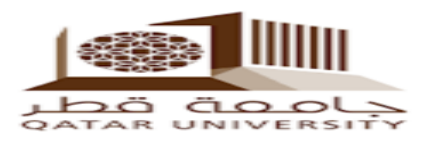

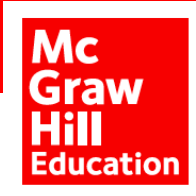

### 2. Attempt to Access any McGraw-Hill Content

| 🔟 Unit 2 – Chem 101 🛛 🗙 📃                                           | Robert Registration - Fait Tree (Rath Dirp; Compatibility Mont) - Monand From Port               |                       |
|---------------------------------------------------------------------|--------------------------------------------------------------------------------------------------|-----------------------|
| $\leftarrow \rightarrow \mathbf{C}$ $\triangleq$ https://mhhedemo.b | blackboard.com/webapps/blackboard/content/listContent.jsp?course_id=_6632_1&content_id=_253263_1 | @ ☆] ≡                |
| R                                                                   | Student Preview mode is ON                                                                       | Settings Exit Preview |
| Course Content > Unit                                               | it 2                                                                                             |                       |
|                                                                     |                                                                                                  |                       |
| è c                                                                 |                                                                                                  |                       |
|                                                                     | Unit 2                                                                                           |                       |
| ▼ Chem 101                                                          |                                                                                                  | 3                     |
| Home Page                                                           | Unit 2                                                                                           | -                     |
| Course Content                                                      |                                                                                                  | 1                     |
| Discussions                                                         |                                                                                                  |                       |
| Groups                                                              |                                                                                                  | 1                     |
| Tools                                                               | <u>1.1 Chemistry: A Science for the Twenty-First Century</u>                                     | -                     |
| Help                                                                | reading                                                                                          |                       |
|                                                                     |                                                                                                  |                       |
|                                                                     | 1.2 The Study of Chemistry                                                                       | -                     |
|                                                                     | reading                                                                                          | 1                     |
|                                                                     |                                                                                                  |                       |
|                                                                     | 1.3 The Scientific Method                                                                        | -                     |
|                                                                     |                                                                                                  |                       |
|                                                                     | reauing                                                                                          |                       |
| https://mhhedemo.blackboard.com/webapps/Bb-                         | -McGrawHill-BBLEARN/app/link/launchAssignment?course_id=_6632_1&content_id=_262512_1             | 13:46                 |
|                                                                     |                                                                                                  | U.40 27/01/2016       |

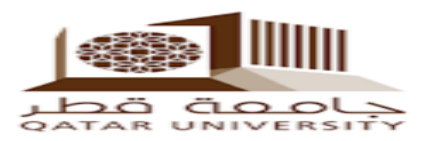

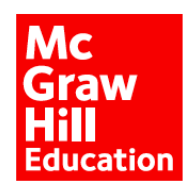

### 3. Click "Register"

| McGraw-Hill Education ×                                                                                                    | Substitution                                                                               | For Two (Red Trig) Competitive Model - Microal Frankfurd                                                                  | ≙ <b>□ ×</b> |
|----------------------------------------------------------------------------------------------------|--------------------------------------------------------------------------------------------|----------------------------------------------------------------------------------------------------|--------------|
| $\leftarrow \rightarrow \mathbf{C}$ [https://lms.mheducation.com/mghmiddle                                                                                                    | eware/blackboardMG                                                                         | GHAccess.do?                                                                                                    | ¶☆∎          |
| <b>〈</b> Go back to Blackboard                                                                                                    |                                                                                            |                                                                                                    |              |
| Welcome to Co                                                                                                    | onnect!                                                                                    |                                                                                                    |              |
| CHEMISTRY<br>Spr<br>Ins<br>Chemister<br>Spr<br>Chemister<br>Spr<br>Spr<br>Chemister<br>Spr<br>Spr<br>Chemister<br>Spr<br>Spr<br>Spr<br>Spr<br>Spr<br>Spr<br>Spr<br>Spr<br>Spr<br>Sp | tem 101<br>ing 2016<br>tructor: Demo 02<br>tt: Chemistry<br>ang, 12nd ed.<br>N: 1259286150 | Already registered to Connect?<br>Please don't enter your Blackboard or institutional<br>login information here.<br>Email |              |
|                                                                                                    |                                                                                            | Password                                                                                                    |              |
|                                                                                                    |                                                                                            | Password                                                                                                    |              |
|                                                                                                    |                                                                                            | Sign in Forgot your password?                                                                                             |              |
|                                                                                                    | -                                                                                          | Register Not yet registered?                                                                                              |              |
|                                                                                                    |                                                                                            | McGraw-Hill Connect registration is required for this                                                                     |              |

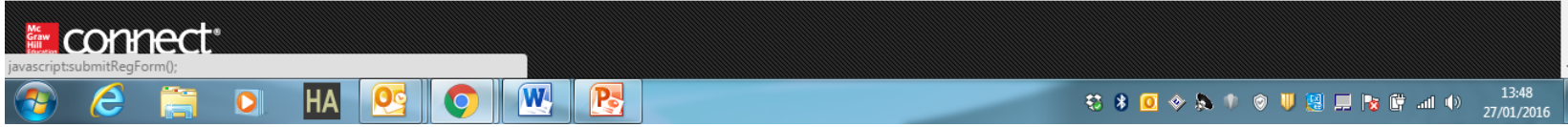

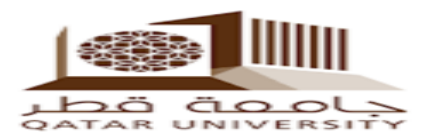

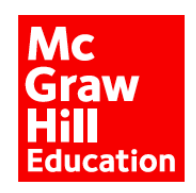

### 4. Input QU E-Mail & Click "Submit"

| McGraw-H                       | ill Connect × M McGraw-Hill Connect × 🗱 Settings                                                                                                    |         |             | - 0 -               | ٢    |
|--------------------------------|----------------------------------------------------------------------------------------------------|---------|-------------|---------------------|------|
| $\leftarrow \ \Rightarrow \ G$ | Connect.mheducation.com/connect/hmStdRegistration.do                                                                                                    |         |             | Q. 🟠                | Ξ    |
|                                | Connect.                                                                                                    | () Help | Exit        |                     |      |
|                                | Student Registration                                                                                                    |         |             |                     |      |
|                                | <b>Tell us your email address</b><br>We'll check to see if you already have a McGraw-Hill Education account and show you your registration<br>options. Dur Privacy Policy |         |             |                     | i.e. |
|                                | Email Address:<br>Example: jdoe@email.com                                                                                                    |         |             |                     |      |
|                                | Cancel                                                                                                    |         |             |                     |      |
| <u>@</u> (6                    | 1 8 0 × 5                                                                                                    | 1 💿 🔰 🗐 | 📕 📴 🛱 att 🐠 | 13:56<br>27/01/2016 |      |

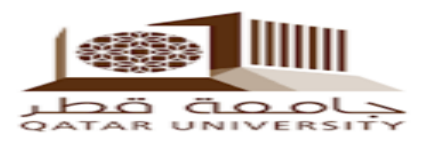

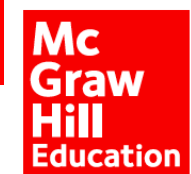

# 5. Enter the code that was sent to your QU email after you gurchase the eBook in "Registration Code" then Click "Submit"

| McGraw-Hill                                         | ×               | Robert Regulation - Red Tone (Red) D                                                                                                    | App(Compatibility Mode) - Manual Procedured                                                                                                    | 2 - 0 × |
|-----------------------------------------------------|-----------------|----------------------------------------------------------------------------------------------------|----------------------------------------------------------------------------------------------------|---------|
| $\leftarrow \rightarrow \mathbf{C}$ $\square$ https | s://paris.mhedu | cation.com/paris/codevalidationview.do                                                                                                    |                                                                                                    | ⊘☆ 🗉    |
|                                                     | C<br>by         | hang: Chemistry, 12e                                                                                                    | 🕚 Help 🛞 Exit                                                                                                    |         |
|                                                     | St              | Sudent Registration   Have a registration code   Entry our registration code below. You'll find your code on a card that either came with your textbook or that you purchase separately.   Registration Code:   Example: GRFU-BYHA-6MYJ-FGMK-F9XA   Mow to register with a registration code   view sample registration card | <section-header><section-header><section-header><section-header><section-header><section-header><section-header><section-header><section-header><section-header><section-header><section-header><section-header></section-header></section-header></section-header></section-header></section-header></section-header></section-header></section-header></section-header></section-header></section-header></section-header></section-header> |         |
| 🔊 🛆 📁                                               |                 |                                                                                                    | 😆 🛠 🖸 🚸 🐎 🍿 🚳 🛄 🛤                                                                                                    | 13:58   |

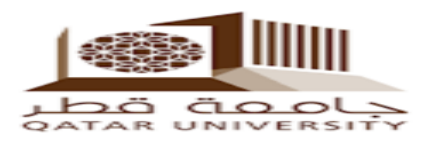

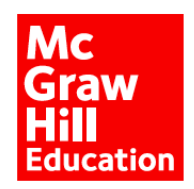

### 6. Click "Continue"

| McGraw-Hill ×          |                                                                                                    |                                    |
|------------------------|----------------------------------------------------------------------------------------------------|------------------------------------|
| ← → C 🔒 https://paris. | s.mheducation.com/paris/trialofferview.do                                                             | @☆ =                               |
|                        | Mc<br>Graw<br>Hill<br>Education                                                                       | -                                  |
|                        | Chang: Chemistry, 12e<br>by Raymond Chang                                                             |                                    |
|                        | Secure Connection                                                                                     |                                    |
|                        | You're registering for 2 weeks of courtesy access for: CHEMISTRY CONN                                 |                                    |
|                        | Chemistry<br>Edition: 12<br>Author: Raymond Chang                                                     |                                    |
|                        | Component Products  • LearnSmart + LearnSmart Prep  Connect with LearnSmart for Chang: Chemistry, 12e |                                    |
|                        | Access: Your courtesy access will expire 2 weeks from today on Feb 10th                               |                                    |
|                        | Continue                                                                                              |                                    |
|                        |                                                                                                    |                                    |
| 🙆 🥭 🚞 🕻                | D HA 💁 🔿 🗰 📴                                                                                          | 14:02 († all 🕩 14:02<br>27/01/2016 |

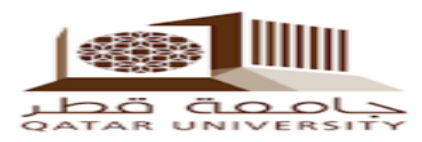

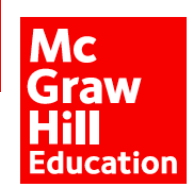

27/01/2016

### 7. Fill in the Registration Form and click on "Complete my Registration".

| McGraw-Hill ×        |                                                                                                    |         |
|----------------------|----------------------------------------------------------------------------------------------------|---------|
| → C  https://paris.m | heducation.com/paris/trialoffer.do                                                                                                    | V 1     |
|                      |                                                                                                    |         |
|                      | Create your account                                                                                                    |         |
|                      | * Email address: student@qu.edu.qa                                                                                                    |         |
|                      | Example: jdoe@email.com<br>You will use this email address to sign in.                                                                     |         |
|                      | * Re-type your email address:                                                                                                    |         |
|                      | * Password:                                                                                                    |         |
|                      | Passwords are case sensitive and must contain 8-20 characters including: 1 up<br>character, 1 lowercase character and 1 number.(No spaces) | percase |
|                      | * Re-type your password:                                                                                                    |         |
|                      | Name(*First, MI,*Last):                                                                                                    |         |
|                      |                                                                                                    |         |
|                      | Tell us about your school                                                                                                    |         |
|                      | * Country: Qatar 🔹                                                                                                    |         |
|                      | * State:                                                                                                    |         |
|                      | * School: University Of Qatar (Po box 2713)                                                                                                |         |
|                      | My school is not listed                                                                                                    |         |
|                      |                                                                                                    |         |
|                      | Tell us some security information                                                                                                    |         |
|                      | If you forget your username or password, we will use this information to retrieve it.                                                      |         |
|                      | * Select a question: Select                                                                                                    |         |
|                      | * Your answer:                                                                                                    |         |
|                      | Secondary email address:                                                                                                    |         |
|                      |                                                                                                    |         |

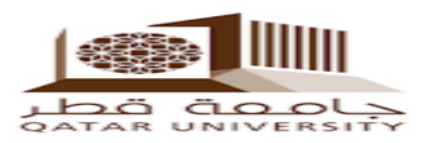

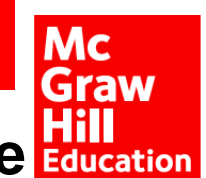

## 8. Access to Connect is now complete .you can choose one Education of following two options:

# **Either** Click on «Return to Blackboard» **OR** enter into «Connect » by Click on «go to Connect»

| McGraw-Hill Connect   Reg ×                     | Scientingstates Ant Tree/Said Unit/Compatibly Model - Monard Proveduct  |                                              |
|-------------------------------------------------|-------------------------------------------------------------------------|----------------------------------------------|
| ← → C [] connect.mheducation.com/connect/parisC | allback.do?event=registration_complete&sectionId=55235514&escapeSession | Check=true&sessionId=19434854145388948 🍳 ☆ 🗎 |
|                                                 | Student Q                                                               | atar   My account   Help   Sign out          |
|                                                 |                                                                         |                                              |
| Courtesy access                                 |                                                                         |                                              |
| Blackboard Your courtesy access has been a      | activated. You can now access your course.                              | go to Connect                                |
| Note: your instructor may want you to use       | Blackboard to access your assignments.                                  |                                              |

« return to Blackboard

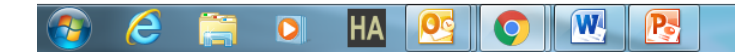

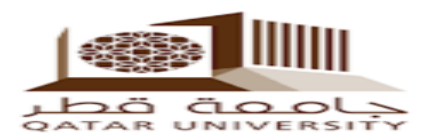

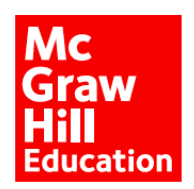

Help & Support

#### □ For direct support you can get back to your instructor.

□ For any technical issue you can contact Technical Support Team in below: <u>https://mhedu.force.com/CXG/s/ContactUs</u>